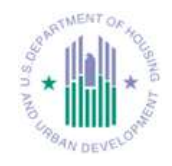

This document is a step-by-step instruction to check or remove duplicate or older versions of the Citrix client. It provides instructions to download, install, and configure Citrix Receiver 11.8.2 for Mac on the following machines:

- Mac OS X 10.6
- Mac OS X 10.7
- Mac OS X 10.8
- Mac OS X 10.9

This document also includes steps on how to login into HUDMobile with a grid card and launch published applications.

Please note:

• The Mac OS used on this document is Mac OS X 10.8.5. If your OS version is not 10.8.5, some of the displays in these steps may appear different.

• You need to use the HUD issued grid card to access HUDMobile.hud.gov.

If you experience any issues with access to HUDMobile.hud.gov, or require assistance, please contact the HITS Help Desk at 1-888-297-8689 option 9. Steps:

- Remove or uninstall duplicate or older versions of the Citrix client.
- Login to HUDMobile.hud.gov.
- Download, install and configure your Citrix Receiver 11.8.2 for Mac.

## Remove older version of Citrix client

To ensure you do not have a duplicate or an older version of the Citrix client installed on your system, please follow these steps.

## Log on to your system as the user with **administrative** rights.

Uninstall or remove any existing installations of online plug-in or Citrix receiver from the client machine **before** starting the installation process.

- From Finder > Select Applications > Type Citrix in the search field > Enter.
- If there is none showing, proceed to the next step.
- Double-click the Citrix Online Plug-in web11.2.dmg (or any other versions).
- Double-click Uninstall Citrix Online Plug-in and follow the instructions to the screen to uninstall the old version of the client.
- Enter the Admin credentials when prompted.

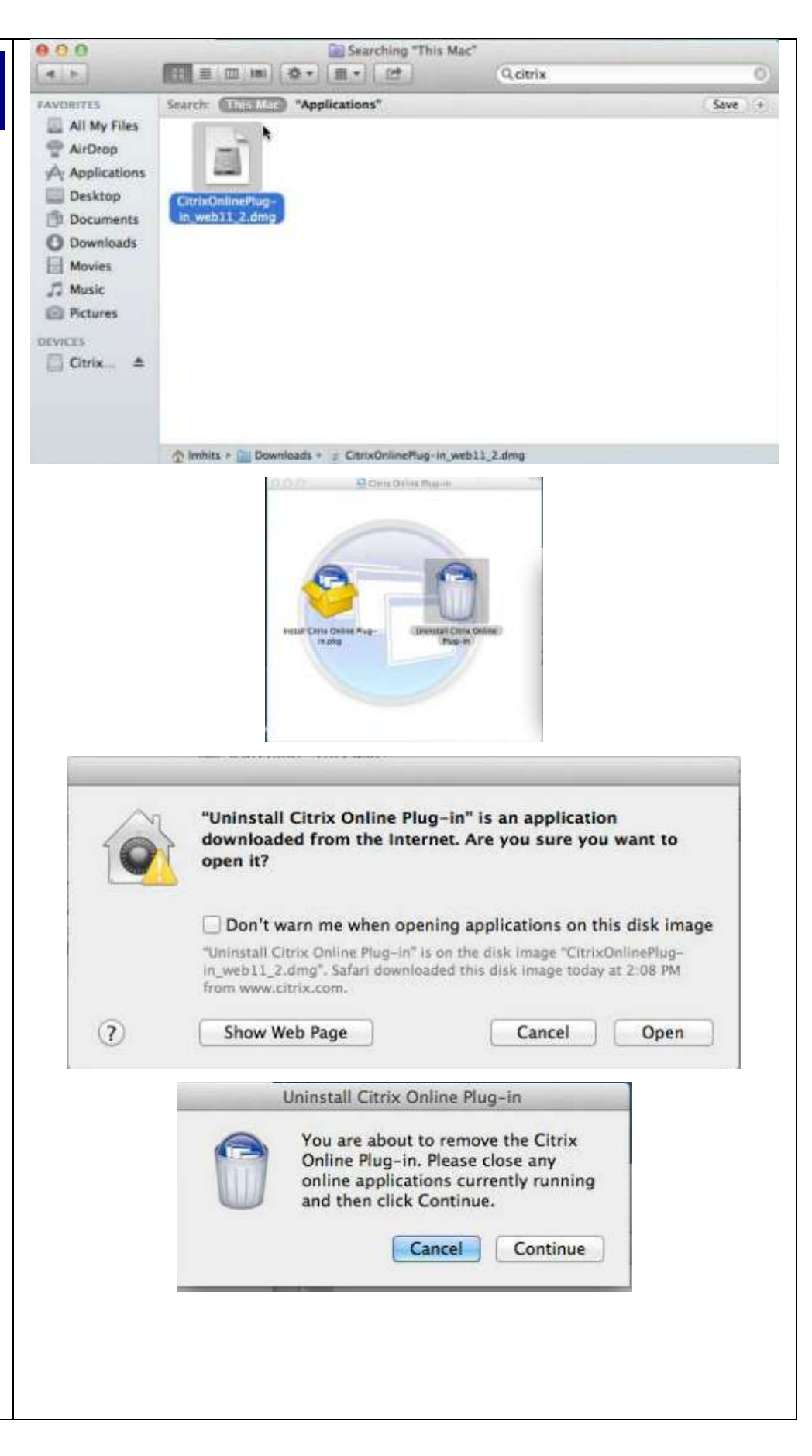

|                                                      | Installer is trying to install new software. Type<br>your password to allow this.<br>Name:<br>Password:<br>Cancel Install Software |
|------------------------------------------------------|----------------------------------------------------------------------------------------------------|
| Confirm that the<br>uninstallation is<br>successful. | Uninstall Citrix Online Plug-in<br>Citrix Online Plug-in was successfully<br>uninstalled.<br>Finish                                |

## How to login to

| How to login to                                                                                                    | Welcome                                                                                                    |
|----------------------------------------------------------------------------------------------------|----------------------------------------------------------------------------------------------------|
| HUDMobile                                                                                                    | Legal Notice:                                                                                                    |
| Once the old Citrix client is<br>uninstalled successfully,<br>open your Safari browser<br>and navigate to:<br><u>HUDMobile.hud.gov</u><br>Enter your<br><b>Username/Password</b> and<br>select your <b>domain</b> . Click<br>the <b>Log On</b> button to<br>continue. | This system and associated resources are the property of the U.S. Department<br>of Housing and Urban Development. Misuse or unauthorized access to this<br>system may be subject to the provisions of the U.S. Federal Criminal Code<br>USC 1030. Fraud and Related Activity with Computers).<br>By Clicking the "Log On" button you are accepting the <u>Enter vour H-ID</u><br>User name:<br>Password:<br>Domain:<br>HHQ<br>HHQ<br>FTW<br>NYC<br>SFC<br>CHI<br>DEN<br>ATL |
| Enter your grid card<br>information and click<br><b>Submit</b> to continue.                                                                                                    | Additional Information Required<br>Please type your response below.<br>Enter a response to the grid<br>challenge [B5] [11] [14] using a<br>card with serial number                                                                                                    |
| You will be prompted to<br>install Citrix receiver from<br>the HUDMobile site. Select<br>the license agreement by<br>checking "I agree with the<br>Citrix license agreement"<br>and click <b>Install</b> .                                                            | OIG and HUD Laptop Users:<br>Please contact your Help Desk to install Citrix Receiver<br>or Skip to Login<br>All Other Users:<br>Accept the license agreement to install Citrix Receiver<br>and follow prompts.<br>I agree with the <u>Citrix license agreement</u><br>Install<br>Security details   Login                                                                                                    |

|                                | 000                                      |                                                                                                    | Downloads                          |           |                |                |                     |
|--------------------------------|------------------------------------------|----------------------------------------------------------------------------------------------------|------------------------------------|-----------|----------------|----------------|---------------------|
| Open ine Downloads             | ale                                      | 11 E                                                                                                    |                                    | 9         |                |                |                     |
| folder then wait for the       | of his second                            | Name                                                                                                    | Date Modified                      |           | Sure           | Kind           | Date Added          |
|                                | III All My Elles                         | Otrisiteceiver.ding.download                                                                                                    | Jan 24, 1984 3:00 AM               |           | C 889          | Sefari whitead | Today 2:46 PM       |
| CimxReceiver.amg.download      | C Alaffred                               | WGVuQXBwNjUgVzi3RxtA2.ica                                                                                                    | Today 2:40 PM                      |           | 1 KB           | Plaincument    | Today 2:40 PM       |
| to complete                    | T Acrurop                                | WGVuQxBwNjUgRGVza3RvcAica                                                                                                    | Today 2:32 PM                      |           | 1 KB           | Plain. cument  | Today 2:32 PM       |
| lo complete.                   | 90g Applications                         | CtrixOnlinePlug-in_web11_2.ong                                                                                                    | Mar 10, 2013 2:35 PM               |           | 19.1 ME        | Disk image     | Today 2:08 PM       |
|                                | Desktop                                  | The same a sin                                                                                                    | Jan 24, 1984 3:00 AM               |           | 4.0 MR         | 39 archive     | Today 1:45 PM       |
|                                | Documents                                | ipin me-2 zip                                                                                                    | Today 1:39 PM                      |           | 4.9 MB         | ZIP archive    | Today 1:39 PM       |
| When the download is           | Bowntoada                                | a join.me                                                                                                    | Feb 8, 2014 4:51 AM                |           | 10.6 MB        | Application    | Today 1 39 PM       |
|                                | Movies                                   | 🕒 joh.me.zip                                                                                                    | Today 1:38 PM                      |           | 4.9 MB         | ZIP archive    | Today 1 38 PM       |
| completea, aouble-click        | JI Music                                 | DOG (1) docx                                                                                                    | jan 30, 2014 10:34 AM              |           | 22.KB          | Word coment    | jan 30, 2014 10     |
| the CitrixPeceiver dma file    | Pictures                                 | DOG.docx                                                                                                    | Dec 16, 2013 8:11 AM               |           | 22 KB          | Word current   | Dec 16, 2013 8      |
|                                | ALL CONTRACTOR                           | MonoFramework                                                                                                    | Oct 23, 2011 4:40 PM               |           | 107.5 MB       | Disk Image     | Oct 23, 2013 4      |
|                                | DEVICES A                                | Adobertashriayer, skd_ada_an.omg                                                                                                    | Oct 8, 2013 12:54 PM               |           | 55.1 ME        | Disk Image     | Oct 23, 2013 4      |
|                                | E) Crex =                                | # XDuartz-2.7.4.dmg                                                                                                    | Sep 27, 2012 6:47 PM               |           | 70.1 MB        | Disk Image     | Oct 23, 2013 21     |
|                                |                                          | WineBottlerCombo 1.4.1.6.dmg                                                                                                    | Jul 14, 2013 11:26 PM              |           | 65.8 MB        | Disk Image     | Oct 23, 2013 2      |
|                                |                                          | # googlechrome.dmg                                                                                                    | Oct 15, 2013 12:00 PM              |           | 53.8 MB        | Disk image     | Oct 23, 2013 2      |
|                                |                                          | # Firefox 24.0.dmg                                                                                                    | Sep 10, 2013 9:10 PM               |           | 46 MB          | Disk Image     | Oct 23, 2013 2      |
|                                | d la la la la la la la la la la la la la |                                                                                                    |                                    |           |                |                | 100 000 - 100 000 - |
|                                |                                          |                                                                                                    | Lennis Branching                   |           |                |                |                     |
| Double-click on Install Citrix |                                          |                                                                                                    | Citrix Receiver                    |           |                |                |                     |
| Deceiver then follow the       |                                          |                                                                                                    | •                                  |           |                |                |                     |
| Receiver men tollow me         |                                          |                                                                                                    |                                    |           |                |                |                     |
| instructions on the screen     |                                          |                                                                                                    |                                    |           |                |                |                     |
|                                |                                          | 10 million 10 million |                                    |           |                |                |                     |
| to install the new Citrix      |                                          |                                                                                                    |                                    | N         |                |                |                     |
|                                |                                          |                                                                                                    | (In)                               |           |                |                |                     |
| client.                        |                                          |                                                                                                    |                                    | 3         |                |                |                     |
|                                |                                          |                                                                                                    |                                    |           |                |                |                     |
|                                |                                          |                                                                                                    |                                    |           |                |                |                     |
|                                |                                          |                                                                                                    |                                    |           |                |                |                     |
|                                |                                          |                                                                                                    |                                    |           |                |                |                     |
|                                |                                          | Install Citrix Receiver.                                                                                                    | Uninstall Citrix R                 | eceiver   | 2              |                |                     |
|                                |                                          |                                                                                                    |                                    |           |                |                |                     |
|                                |                                          |                                                                                                    |                                    |           |                |                |                     |
|                                |                                          |                                                                                                    |                                    |           |                |                |                     |
|                                |                                          |                                                                                                    |                                    |           |                |                |                     |
|                                |                                          |                                                                                                    |                                    |           |                |                |                     |
|                                |                                          |                                                                                                    |                                    |           |                |                |                     |
|                                |                                          |                                                                                                    |                                    |           |                |                |                     |
|                                |                                          | 800                                                                                                    | ostall Citris Receiver             |           |                | A.             |                     |
|                                |                                          | Welcome to                                                                                                    | the Citrix Receiver Insta          | dier      |                |                |                     |
|                                |                                          | To matali Ca                                                                                                    | rix Receiver for Mac, click Conti- | nue. You  | will be guide  | £              |                     |
|                                |                                          | and an and an and an and an and an and an an an an an an an an an an an an an                                                                                                    | rege counsery to materi /19080     | -te on go |                |                |                     |
|                                |                                          | @ Livenve                                                                                                    |                                    |           |                |                |                     |
|                                |                                          | @ Destination Select                                                                                                    |                                    |           |                |                |                     |
|                                |                                          | @ Installation Type                                                                                                    |                                    |           |                |                |                     |
|                                |                                          | · Installation                                                                                                    |                                    |           |                |                |                     |
|                                |                                          |                                                                                                    |                                    |           |                |                |                     |
|                                |                                          | - Seminary                                                                                                    |                                    |           |                |                |                     |
|                                |                                          |                                                                                                    |                                    |           |                |                |                     |
|                                |                                          |                                                                                                    |                                    |           |                |                |                     |
|                                |                                          |                                                                                                    |                                    |           |                |                |                     |
|                                |                                          |                                                                                                    |                                    |           |                |                |                     |
|                                |                                          |                                                                                                    |                                    |           |                |                |                     |
|                                |                                          |                                                                                                    |                                    |           |                |                |                     |
|                                |                                          |                                                                                                    |                                    | _         |                |                |                     |
|                                |                                          |                                                                                                    |                                    | Go Res    | * Co           | etinue         |                     |
|                                |                                          |                                                                                                    |                                    |           | Contra Passing | contraction is |                     |
|                                |                                          |                                                                                                    |                                    |           |                |                |                     |

|                                                                                                    | Software License Agreement                                                                                                    |
|----------------------------------------------------------------------------------------------------|----------------------------------------------------------------------------------------------------|
| 8 Introduction                                                                                                    | English 2)                                                                                                    |
| e License                                                                                                    | CITRIX LICENSE AGREEMENT                                                                                                    |
| Destination Select                                                                                                    | Use of this Citrix Receiver software is subject to the Citrix license                                                                                                    |
| Installation Type     Installation                                                                                                    | covering the specific edition of the Citrix product with which you will be<br>using this software. Your use of Citrix Receiver is limited to use on the<br>devices for which it was created for connection to the Citrix product(s).                                                                                                    |
| e Summary                                                                                                    | Certain third-party software may be provided with this software that is<br>subject to separate license conditions. The licenses are located in the<br>third-party licenses file accompanying this component or in the<br>corresponding license files available at www.cbtk.com.                                                                                                    |
|                                                                                                    | Citrix and Citrix Receiver are trademarks and/or registered trademarks of<br>Citrix Systems, inc. in the U.S. and other countries.                                                                                                    |
| 10.10                                                                                                    | CTX_code: CRIM_R_A121142                                                                                                    |
| × 19 - 1                                                                                                    |                                                                                                    |
|                                                                                                    | Print Save Go Back Continue                                                                                                    |
| Click Agree to con<br>and quit the Insta                                                                                                    | ntinue or click Disagree to cancel the installation<br>iller.                                                                                                    |
| Click Agree to cor<br>and quit the Insta<br>Read License                                                                                                  | ntinue or click Disagree to cancel the installation<br>iler.<br>Disagree Agree                                                                                                    |
| Click Agree to con<br>and quit the Insta<br>Read License                                                                                                  | ntinue or click Disagree to cancel the installation<br>iller.<br>Disagree Agree                                                                                                    |
| Click Agree to con<br>and quit the Insta<br>Read License                                                                                                  | Install Citrix Receiver                                                                                                    |
| Click Agree to con<br>and quit the Insta<br>Read License                                                                                                  | ntinue or click Disagree to cancel the installation<br>iller.<br>Disagree Agree<br>Install Citrix Receiver<br>Standard Install on "Macintosh HD"                                                                                                    |
| Click Agree to con<br>and quit the Insta<br>Read License                                                                                                  | Install Citrix Receiver  Standard Install on "Macintosh HD"  This will take 79.7 MB of space on your computer.                                                                                                    |
| Click Agree to con<br>and quit the Insta<br>Read License                                                                                                  | Install Citrix Receiver                                                                                                    |
| Click Agree to con<br>and quit the Insta<br>Read License                                                                                                  | Install Citrix Receiver                                                                                                    |
| Click Agree to con<br>and quit the Insta<br>Read License<br>Introduction<br>License<br>Destination Select<br>Installation<br>Second                       | Initiation of this computer will be able to use this software.                                                                                                    |
| Click Agree to con<br>and quit the Insta<br>Read License<br>Introduction<br>License<br>Destination Select<br>Installation<br>Summary                      | ntinue or click Disagree to cancel the installation<br>iller.<br>Disagree Agree<br>Pinstall Citrix Receiver<br>Standard Install on "Macintosh HD"<br>This will take 79.7 MB of space on your computer.<br>Click Install to perform a standard installation of<br>this software for all users of this computer. All<br>users of this computer will be able to use this<br>software. |
| Click Agree to con<br>and quit the Insta<br>Read License<br>Introduction<br>License<br>Destination Select<br>Installation Type<br>Installation<br>Summary | ntinue or click Disagree to cancel the installation<br>iller.<br>Disagree Agree<br>Install Citris Receiver<br>Standard Install on "Macintosh HD"<br>This will take 79.7 MB of space on your computer.<br>Click Install to perform a standard installation of<br>this software for all users of this computer. All<br>users of this computer will be able to use this<br>software.  |
| Click Agree to cor<br>and quit the Insta<br>Read License                                                                                                  | ntinue or click Disagree to cancel the installation<br>iller.<br>Disagree Agree                                                                                                    |
| Click Agree to con<br>and quit the Insta<br>Read License<br>Introduction<br>License<br>Destination Select<br>Installation<br>Summary                      | Install Citrix Receiver                                                                                                    |

|                                                                                                    | Installer is trying to install new software. Type<br>your password to allow this.<br>Name:<br>Password:<br>Cancel Install Software              |                                                                                                    |  |  |  |
|----------------------------------------------------------------------------------------------------|----------------------------------------------------------------------------------------------------|----------------------------------------------------------------------------------------------------|--|--|--|
| Confirm that the installation<br>is successful. Click Close on<br>the Installed successfully<br>page.                                                                                                    | <ul> <li>Introduction</li> <li>License</li> <li>Destination Select</li> <li>Installation Type</li> <li>Installation</li> <li>Summary</li> </ul> | The install Citrix Receiver (a)<br>The installation was completed successfully.<br>The installation was successful.<br>The software was installed. |  |  |  |
| Citrix Receiver installation completes.                                                                                                    |                                                                                                    | Go Back Close                                                                                                    |  |  |  |
| The " <b>HUDMobile Desktop</b> "<br>icon will be displayed. The<br>desktop will be displayed<br>automatically. If this does<br>not occur within 5 seconds,<br>then click on the<br>"HUDMobile Desktop" icon. |                                                                                                    | HUDMobile Desktop                                                                                                    |  |  |  |

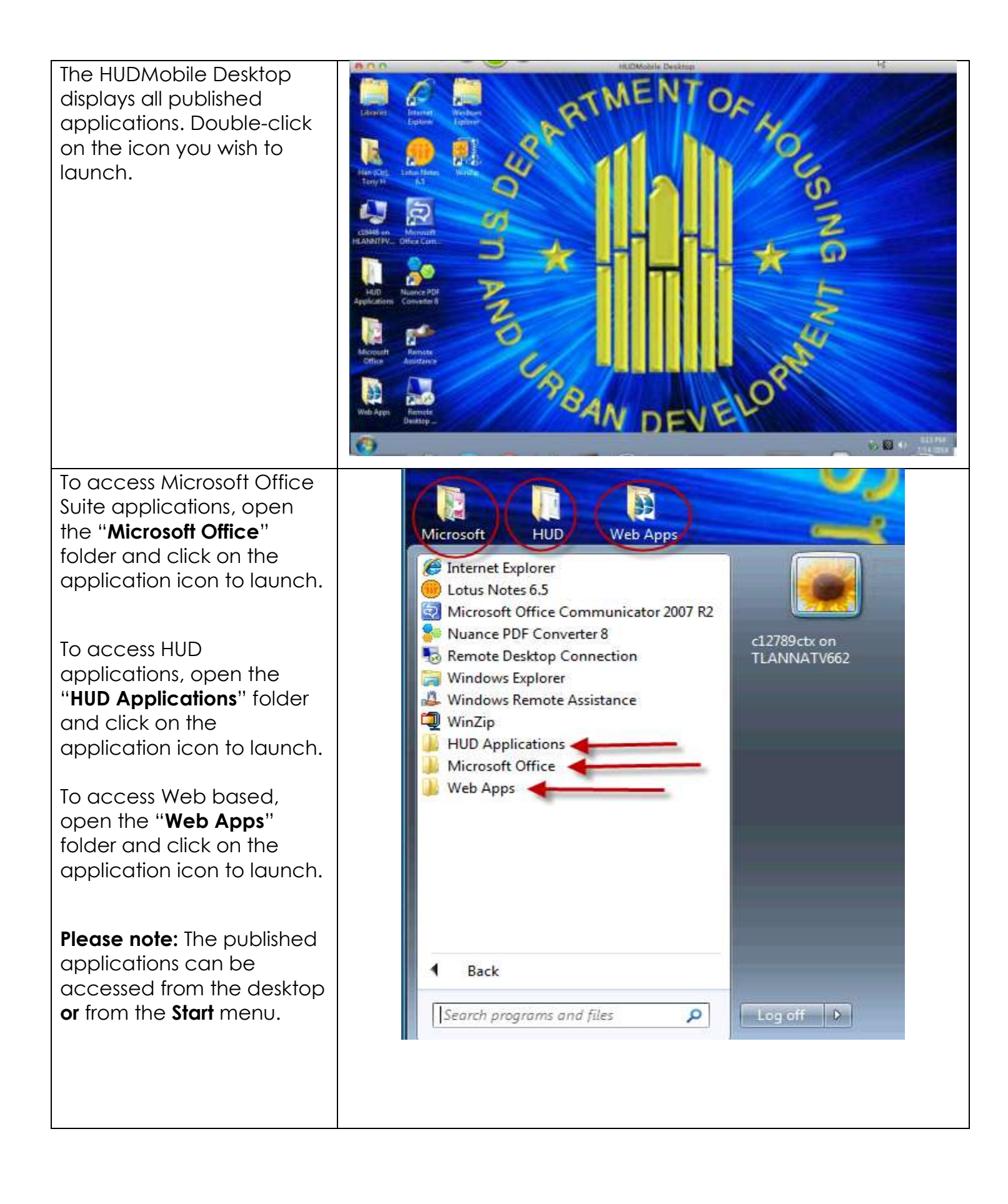

| To close out your<br>HUDMobile session, click<br>the " <b>Logoff</b> " button from<br>the HUDMobile desktop<br>Start Menu.                                                                                                    | Back      Search programs and files                                                                                                    |
|----------------------------------------------------------------------------------------------------|----------------------------------------------------------------------------------------------------|
| <ul> <li>The Citrix Application Portal will timeout after 30 minutes of inactivity. It will display a 5-minute countdown warning prior to logging you off.</li> <li>You can ignore this warning since it will NOT impact the HUDMobile Desktop session.</li> <li>You only need to relogin to the Application Portal if the HUDMobile Desktop session was terminated.</li> </ul> | Citrie Receiver will time out in 4 minutes and 39 seconds due to inactivity.                                                                            |
| To logoff from HUDMobile,<br>click the drop-down arrow<br>where your name is<br>displayed on the right<br>corner and click on " <b>Log</b><br><b>off</b> ".                                                                                                    | Activate<br>Log Off                                                                                                    |
| To display the HUDMobile<br>Desktop in Full Screen, click<br>the View Pull down menu<br>then select Full Screen<br>Once in Full Screen Mode,<br>click the down arrow key to<br>access the Citrix Viewer<br>and its features, click the<br>down arrow again will hide                                                                                                    | Citrix Viewer View Keyboard Webcam<br>Full Screen<br>Show Dock and Menu Bar Automatically<br>Fill Apple iCloud Facebook: Twitter Wikipedia Yahoo News * |

## the feature icons.

For the icon description and its function see below:

**Home**: To switch to your home Mac desktop.

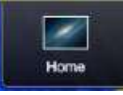

To switch back to the HUDMobile desktop click the Citrix Viewer icon in the taskbar.

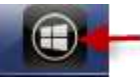

Ctrl+Alt+Del: To send the key sequence to the <u>HUDMobile</u> Desktop.

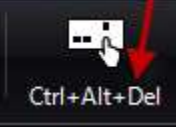

Preferences: To access more customized settings.

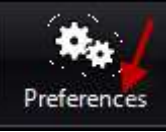

**Windowed**: To display the HUDMobile Desktop in Window mode.

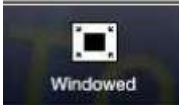

**Disconnect**: To disconnect <u>from HUD</u>Mobile Desktop.

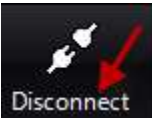